### Contents

| Signing Up / In                             | 2  |
|---------------------------------------------|----|
| Creating Posting                            | 3  |
| Reviewing Applications                      | 6  |
| Making An Offer To Shortlisted Candidate(s) | 8  |
| After Offer Acceptance                      | 11 |

# Signing Up / In

- 1. Go to https://nus-csm.symplicity.com/employers/.
- 2. For new users, please register for an account by clicking on 'Sign Up' or 'Sign Up And Post Job' to submit your account registration form.

For existing TalentConnect users, please sign in with your credentials.

|                                                                                | 0<br>0<br>0                              |
|--------------------------------------------------------------------------------|------------------------------------------|
| Employer/ Partner Sign In<br>Please enter your username and password.          | Sign Up<br>New Employer/ Partner Sign Up |
| (your email address)                                                           |                                          |
| Password                                                                       |                                          |
| Sign In                                                                        |                                          |
| Forgot Password                                                                |                                          |
| By clicking Sign In, you agreed that your use of the system is governed by the |                                          |
| above set of terms & conditions and Symplicity CSM Privacy Policy and Terms    | Sentre for<br>Future-ready Graduates     |
| Contact the TalentConnect team here if you need assistance with the portal     |                                          |

# **Creating Posting**

1. On the home page's left panel, select Jobs & Internships →Postings →Create A Job/Internship

| NUS<br>National University<br>of Singacore                           |                                                                                              | ۲                                   |
|----------------------------------------------------------------------|----------------------------------------------------------------------------------------------|-------------------------------------|
| ☆ Home                                                               | Home / Jobs & Internships                                                                    |                                     |
| <ul> <li>Employer Profile</li> <li>Jobs &amp; Internships</li> </ul> | Job / Internship Postings                                                                    |                                     |
| Postings<br>Student CVs &                                            | Job Postings Student CVs Job Shadow (Not in use) Archived Jobs Career Fair Opportunities     | Publication Requests (Not in use)   |
| Applicants<br>Job Shadow (Not in<br>use)                             | Keywords<br>(searches job title, ID, description, and organization name: min. 3 characters). |                                     |
| Archived/ Rejected<br>Postings                                       |                                                                                              |                                     |
| Career Fair<br>Opportunities (Not in<br>use)                         | Search Clear More Filters                                                                    |                                     |
| Publication Requests (Not in use)                                    | Create A Job/ Internship 2 results                                                           | $\downarrow$ Expiration Date $\sim$ |
| 🖮 Events                                                             |                                                                                              |                                     |

- 2. Create your posting
  - a. Under "Position Type", select the following to load the required fields for an IAAS Internship.

| Field Name                      | Selection                      |
|---------------------------------|--------------------------------|
| Position Type                   | Internship-As-A-Service (IAAS) |
| Restrict Applications/ Activate | No                             |
| Screening                       |                                |

#### Restrict Applications/ Activate Screening \*

#### Note:

Choosing 'Yes' will only allow students who meet your screening criteria, to submit applications. This may significantly decrease the number of applications you receive.

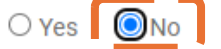

b. Please select the following for the below mentioned fields and complete the fields where required.

| Field Name            | Selection                                               |
|-----------------------|---------------------------------------------------------|
| Work Term             | [Internship-As-A-Service (IAAS)] Not bounded by         |
|                       | Academic Semester.                                      |
| Internship Category   | Please select up to 2 categories and 3 required skills. |
| Internship/ Project   | No earlier than date of posting submission.             |
| Posting Start Date    |                                                         |
| Internship/Project    | No more than 30 days from "Internship/Project           |
| Posting Expiration    | Posting Start Date". System will automatically adjust   |
| Date                  | to 30 days (maximum allowed posting period).            |
| Resume/ Documents     | Please select "Accumulate Online" to allow for hiring   |
| Submission Method     | via the platform. <sup>1</sup>                          |
| Automatic Application | If "No" is selected, you will not receive any           |
| Packet Generation     | application(s) via email(s).                            |
| Estimated Project     | Please ensure the internship period stated is after     |
| Start Date            | the internship posting (advertising) period.            |
| Estimated Project End |                                                         |
| Date                  |                                                         |
| Milestone Details     | For IAAS opportunities, the payment of stipend          |
|                       | mirrors the indicated milestone(s); at the completion   |
|                       | of each milestone, the student should receive the       |
|                       | corresponding percentage of the "Fee to Student" as     |
|                       | specified in the "Breakdown (%)".                       |
|                       |                                                         |
|                       | For monthly stipends, please have one milestone for     |
|                       | each payout.                                            |

(<sup>1</sup> Internship Support Letters are only available to internships with application, offer and offer acceptance made via the platform.)

It is recommended to include and display your contact details on the posting for easier communication with the students.

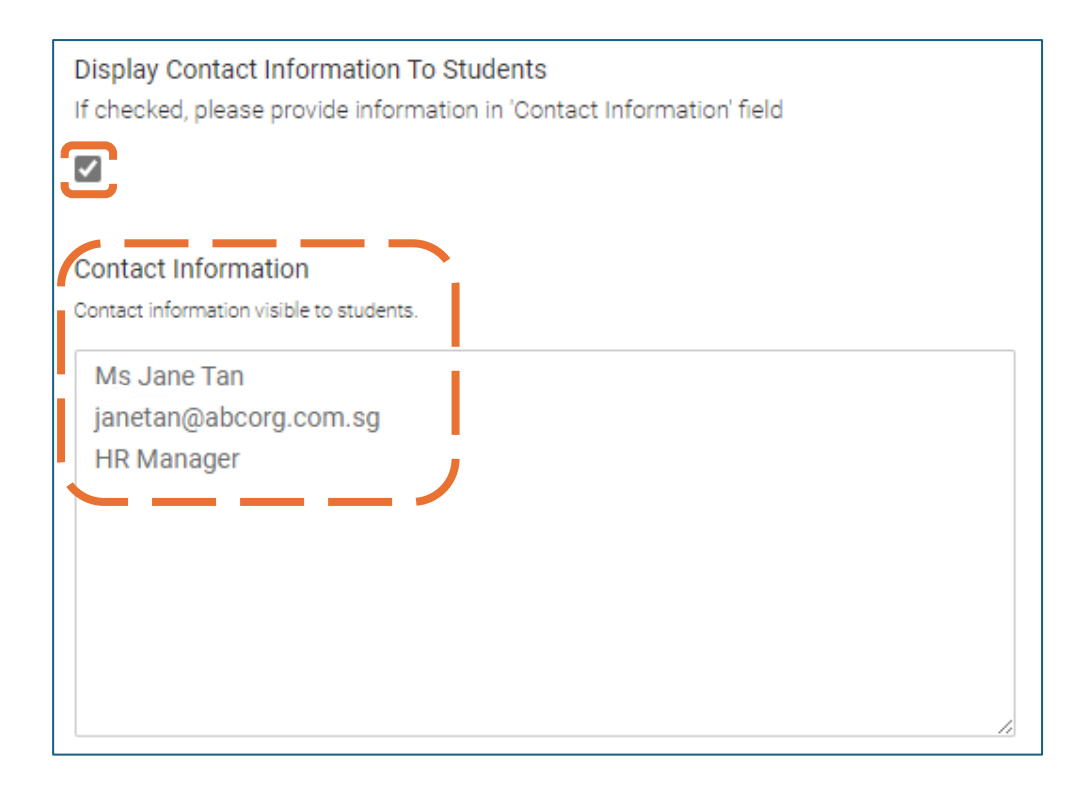

After submission, please allow up to 5 working days for the approval of your posting.

### **Reviewing Applications**

1. After your posting has been approved, you can review applications by going to Job & Internship  $\rightarrow$  Postings  $\rightarrow$  select your posting  $\rightarrow$  Student Resumes.

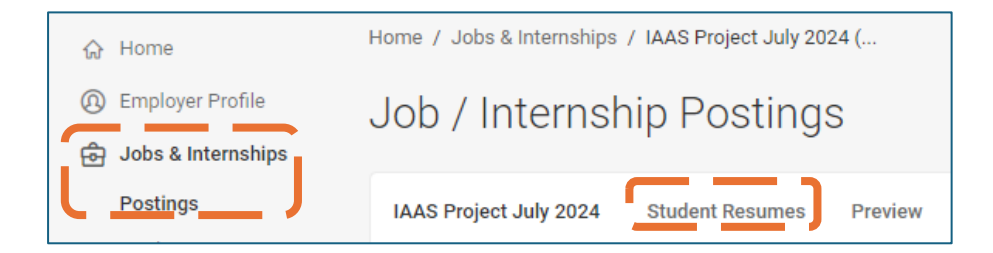

2. Update the status of the application using the drop-down box on the right of the page.

|    | CFG Test Student #1 DoNotDelete<br>Submitted on Jul 31, 2024<br>Student Availability: Yes<br>Exp. Learning Job Offer:<br>Offer Position<br>Rank: Select ~<br>@ Profile $\pm$ Resume $\pm$ Cover Letter | Reviewed Student CV<br>Not suitable for this role<br>Shortlisted for Interview<br>Made job offer to student<br>Student accepted job offer<br>Student declined job offer |
|----|----------------------------------------------------------------------------------------------------|----------------------------------------------------------------------------------------------------|
|    | CFG Test Student #2 DoNotDelete<br>Submitted on Jul 31, 2024<br>Student Availability: Yes<br>Exp. Learning Job Offer:<br>Offer Position<br>Rank: Select ∽<br>③ Profile → Resume                        | ,                                                                                                    |
|    | [show all]                                                                                                    |                                                                                                    |
| Go | To Applicant List                                                                                                    |                                                                                                    |

## Making An Offer To Shortlisted Candidate(s)

 At the 'Rank' dropdown list, select the ranking of the candidates. By indicating the candidates' rank will allow the system to auto extend your internship offer to the next ranked candidate if any offers are declined. You will be notified of any auto extension.

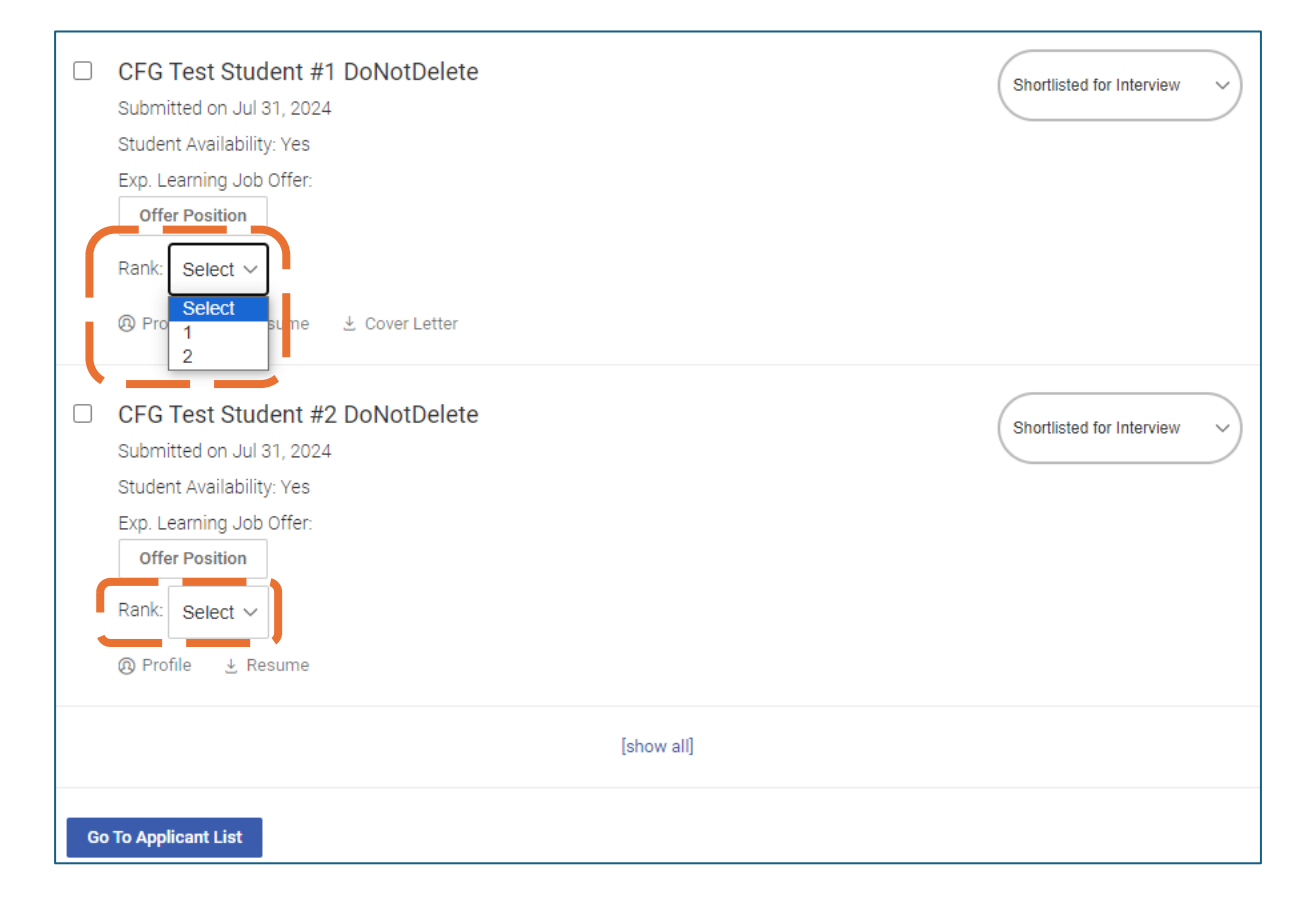

2. Click the 'Offer Position' button.

Clicking 'Offer Position' will offer this internship opportunity to the candidate. You SHOULD ONLY click the 'Offer Position' of the candidate whom you would like to make an offer or have ranked "1".

Should the first candidate declines / rejects the offer, the system will extend your internship offer automatically to the next ranked candidate.

|    | CFG Test Student #1 DoNotDelete<br>Submitted on Jul 31, 2024<br>Student Availability: Yes<br>Fun Learning Tob Offer:<br>Offer Position<br>Rank: 1 ~ | Shortlisted for Interview ~ |
|----|----------------------------------------------------------------------------------------------------|-----------------------------|
|    | <ul> <li>(2) Profile</li></ul>                                                                                                    | Shortlisted for Interview ~ |
|    | [show all]                                                                                                    |                             |
| Go | o To Applicant List                                                                                                    |                             |

3. When your offer is accepted or declined, you will receive an automated email with the student and internship details.

|    | CFG Test Student #1 DoNotDelete<br>Submitted on Jul 31, 2024<br>Student Availability; Yes<br>Exp. Learning Job Offer: Offer Accepted<br>Rank: 1 ~<br>(a) Profile $\pm$ Resume $\pm$ Cover Letter | Student accepted job offer v |
|----|----------------------------------------------------------------------------------------------------|------------------------------|
|    | CFG Test Student #2 DoNotDelete<br>Submitted on Jul 31, 2024<br>Student Availability: Yes<br>Exp. Learning Job Offer:<br>Limit Reached<br>Rank: 2 ✓<br>@ Profile ★ Resume                        | Shortlisted for Interview ~  |
|    | [show all]                                                                                                    |                              |
| Go | o To Applicant List                                                                                                    |                              |

# After Offer Acceptance

- 1. Internship to start on the internship start date indicated on the platform.
- 2. At each milestone completion, the student will be sending you an email to request for milestone acceptance, upon which they should receive the pay-out as stated in the "Milestone Details".
- 3. At the end of the internship, you will be required to complete an Employer Evaluation Form. The link will be sent to you via email.